## Работа с программой SmartHomeDistiller

## Запускаем программу.

| Используемые подсети | $\times$ |
|----------------------|----------|
| ✓ 192.168.88.249     | **       |
| OK                   |          |

При первом запуске необходимо выбрать домашнюю сеть. Отмечаем галочкой и жмем ОК.

Программа пытается сканировать домашнюю сеть на наличие контроллеров, но так как контроллеры не включены - ничего не находит.

Первым делом необходимо установить параметры подключения к домашней WiFi сети. Введенные параметры будут переданы в контроллер, чтобы тот знал, как подключиться к домашней сети.

На компьютере должен быть включен доступ к WiFi. Так, как при запуске программа создает профиль WiFi сети SmartDistiller и пытается к ней подключиться, необходимо остановить подключение к сети SmartDistiller.

Далее жмем кнопку ڭ в выпадающем списке выбираем домашнюю сеть и вводим ключ доступа.

| Настрой | ки домашней сети WiFi | ×  |
|---------|-----------------------|----|
| SSID    | home                  | ~  |
| Ключ    | ******                |    |
|         |                       | ОК |

Включаем контроллер и перезапускаем программу.

| 🐠 SmartHomeDistiller         | _ | × |
|------------------------------|---|---|
| ÷                            |   |   |
|                              |   |   |
|                              |   |   |
|                              |   |   |
|                              |   |   |
|                              |   |   |
|                              |   |   |
|                              |   |   |
|                              |   |   |
|                              |   |   |
|                              |   |   |
|                              |   |   |
|                              |   |   |
|                              |   |   |
|                              |   |   |
| Survey Distillant Cure 1000/ |   |   |
| Smart Distiller Cигнал: 100% |   | : |

По умолчанию контроллер включается в режим точки доступа и раздает WiFi сеть с именем SmartDistiller.

После сканирования сети в списке появляется контроллер и отображаются показания датчиков. Процедура может занять до минуты.

| 😣 SmartHomeDistiller |              |                  |              | – 🗆 X |
|----------------------|--------------|------------------|--------------|-------|
| ÷                    |              |                  |              |       |
| 🕑 Новый контроллер   |              | Новый контроллер | Новый датчик | 🖸 🌑 🌑 |
|                      |              | Температура, *С  | Алкоголь, %  | 88    |
|                      |              | Новый контроллер | Новый датчик | ۵ ک   |
|                      |              | 89               | 86           | 88    |
|                      |              | Температура, °С  | Алкоголь, %  |       |
|                      |              | Новый контроллер | Новый датчик | 🖉 🕥 🏵 |
|                      |              | 28               | 62           | 88    |
|                      |              | Температура, °С  | Алкоголь, %  |       |
| Smart Distiller      | Сигнал: 100% |                  |              |       |

|                                                                                        | r                                                                                               |       |
|----------------------------------------------------------------------------------------|-------------------------------------------------------------------------------------------------|-------|
| радрес                                                                                 | 192.168.4.1                                                                                     |       |
| 1АС адрес                                                                              | 2C:3A:E8:45:1A:40                                                                               |       |
| аименование                                                                            | Heltec_ESP8266                                                                                  |       |
| lатчики                                                                                |                                                                                                 |       |
| 23,31°C - K                                                                            | уб                                                                                              |       |
| 23,06°С - П                                                                            | ольский буфер                                                                                   |       |
| 21 69°С - Л                                                                            | ефлегматор                                                                                      |       |
|                                                                                        |                                                                                                 |       |
|                                                                                        |                                                                                                 |       |
|                                                                                        |                                                                                                 |       |
|                                                                                        |                                                                                                 |       |
|                                                                                        |                                                                                                 |       |
| Удалить                                                                                | Подключить контроллер к домашней сети О                                                         | K     |
| Удалить                                                                                | Подключить контроллер к домашней сети О                                                         | ĸ     |
| Удалить                                                                                | Подключить контроллер к домашней сети О                                                         | K     |
| Удалить                                                                                | Подключить контроллер к домашней сети О                                                         | к     |
| Удалить<br>онтроллер<br>Р адрес                                                        | Подключить контроллер к домашней сети О                                                         | к     |
| Удалить<br>онтроллер<br>Радрес<br>МАС адрес                                            | Подключить контроллер к домашней сети О<br>192.168.4.1<br>2C:3A:E8:45:1A:40                     | к Х   |
| Удалить<br>онтроллер<br>Радрес<br>ИАС адрес<br>Наименование                            | Подключить контроллер к домашней сети О<br>192.168.4.1<br>2C:3A:E8:45:1A:40<br>Новый контроллер | к<br> |
| Удалить<br>онтроллер<br>Р адрес<br>МАС адрес<br>Наименование<br>Патинки                | Подключить контроллер к домашней сети О<br>192.168.4.1<br>2C:3A:E8:45:1A:40<br>Новый контроллер | к<br> |
| Удалить<br>онтроллер<br>Радрес<br>ИАС адрес<br>Наименование<br>Цатчики<br>О 23.25°С. L | Подключить контроллер к домашней сети О<br>192.168.4.1<br>2С:3A:E8:45:1A:40<br>Новый контроллер | к<br> |

Удалить Подключить контроллер к домашней сети

OK

Дважды кликаем по контроллеру, открывается окно редактирования контроллера.

Дважды кликаем по датчику, открывается окно редактирования датчика.

Редактируем наименования контроллера и датчиков, сохраняем изменения.

| Тип датчика            | 18B20                              |     |
|------------------------|------------------------------------|-----|
| Уникальный ID          | F8A00011703F5                      |     |
| Наименование           | ый датчик                          |     |
| Текущая температура    | )                                  |     |
| 👿 Отображать темпера   | у 🔲 Порог верхний                  | 0,0 |
| 📃 Сирена               | 📃 Порог нижний                     | 0,0 |
|                        | 🔲 Порог верхний 1                  | 0,0 |
|                        | 📃 Порог нижний 1                   | 0,0 |
|                        | Порог верхний 2                    | 0,0 |
|                        | 🔲 Порог нижний 2                   | 0,0 |
|                        |                                    |     |
| Отображать алкогол     | Порог верхний                      | 0,0 |
|                        | Порог нижний                       | 0,0 |
|                        | Порог верхний 1                    | 0,0 |
|                        | 🗌 Порог нижний 1                   | 0,0 |
|                        | Порог верхний 2                    | 0,0 |
|                        | Порог нижний 2                     | 0,0 |
| Таблица пересчета темп | туры в спиртуозность               |     |
| Температура - спиртуоз | ть (по умолчанию)                  |     |
| Таблица корректировки  | висимости от атмосферного давления |     |
|                        |                                    |     |

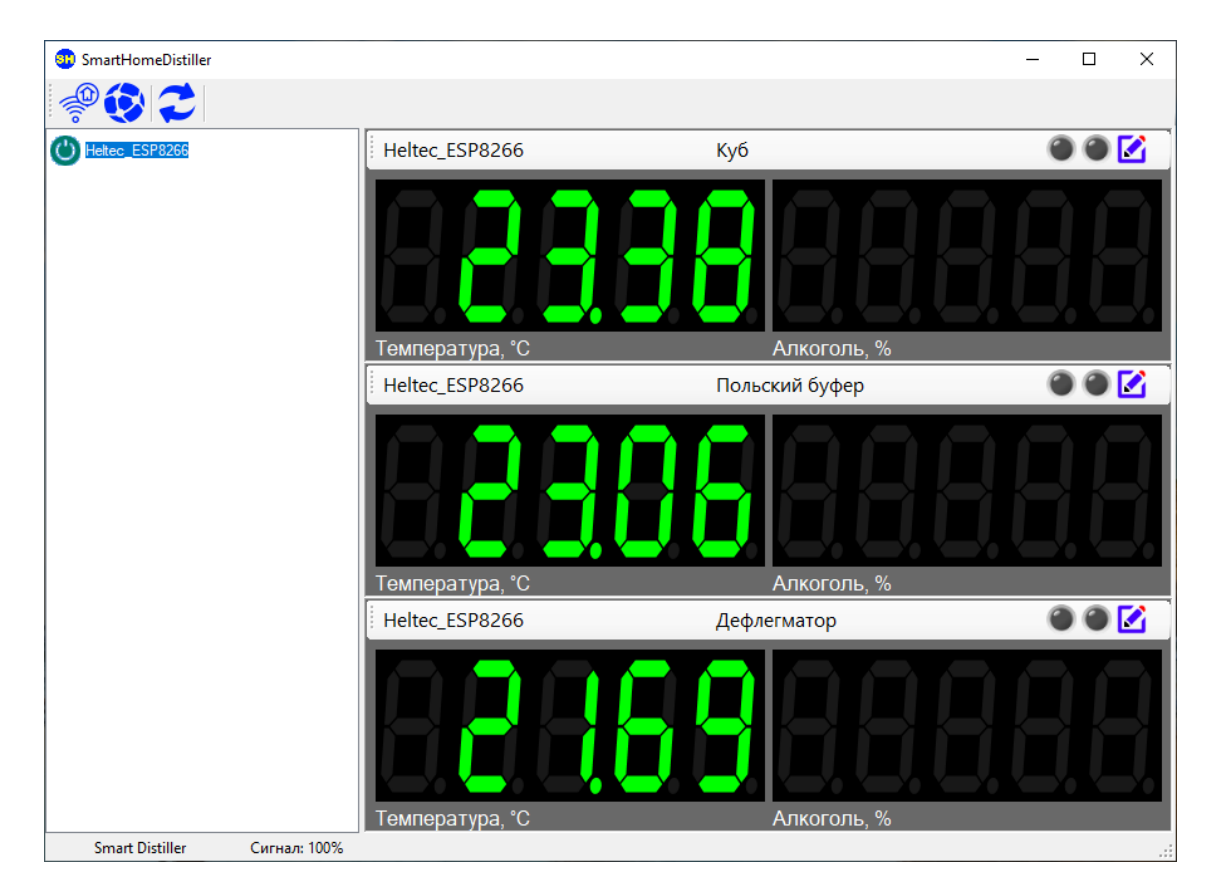

Кликом правой кнопки мыши открываем контекстное меню контроллера.

| 🔋 SmartHomeDisti | ller               |                 |                | – 🗆 X |
|------------------|--------------------|-----------------|----------------|-------|
| ÷                |                    |                 |                |       |
| Heltec_ESP8200   | Редактировать      | Luden FCP8266   | Куб            | 🙆 🕲 🔘 |
|                  | Отключить от домаш | ней сети        |                |       |
|                  | Подключить к домаш | ней сети        |                |       |
|                  | Удалить            |                 |                |       |
|                  |                    |                 |                |       |
|                  |                    | Гемпература, °С | Алкоголь, %    |       |
|                  |                    | Heltec_ESP8266  | Польский буфер | 002   |
|                  |                    | 83              | 38             | 888   |
|                  |                    | Температура, °С | Алкоголь, %    |       |
|                  |                    | Heltec_ESP8266  | Дефлегматор    | 🕥 🌑 🔘 |
|                  |                    | 88              | 3588           | 8.8.8 |
|                  |                    | Температура, °С | Алкоголь, %    |       |
| Smart Distiller  | Сигнал: 100%       |                 |                |       |

Выбираем пункт «Подключить к домашней сети». После этой операции на контроллер будут переданы параметры подключения к домашней WiFi сети и он пере настроится в режим клиента.

Контроллер может быть также доступен в режиме точки доступа, но в таком режиме на компьютере не будет доступа в интернет и не будет возможности подключать еще контроллеры. Поэтому лучше перевести его в режим клиента.

| Контроллер                            | ×                                                    |
|---------------------------------------|------------------------------------------------------|
| IP адрес<br>МАС адрес<br>Наименование | 192.168.88.238<br>2C:3A:E8:45:1A:40<br>Hetec_ESP8266 |
| Датчики                               |                                                      |
| 23,87℃ - K                            | уб                                                   |
| 23,69°C - П                           | ольский буфер                                        |
| 21,87°C - Д                           | leфлегматор                                          |
|                                       |                                                      |
|                                       |                                                      |
|                                       |                                                      |
| Удалить                               | Отключить контроллер от домашней сети ОК             |

Спустя некоторое время, приблизительно 30 секунд, контроллер станет доступным и если открыть окно редактирования, будет видно, что IP адрес сменился на адрес из диапазона домашней сети. Параметры доступа к WiFi сети записываются в энергонезависимую память контроллера и после выключения / включения он опят подключится к домашней сети.

Для подключения следующего контроллера, необходимо его включить, подключить компьютер к WiFi сети SmartDistiller и просканировать сеть. При этом первый контроллер потеряет связь, а в списке появится новый контроллер.

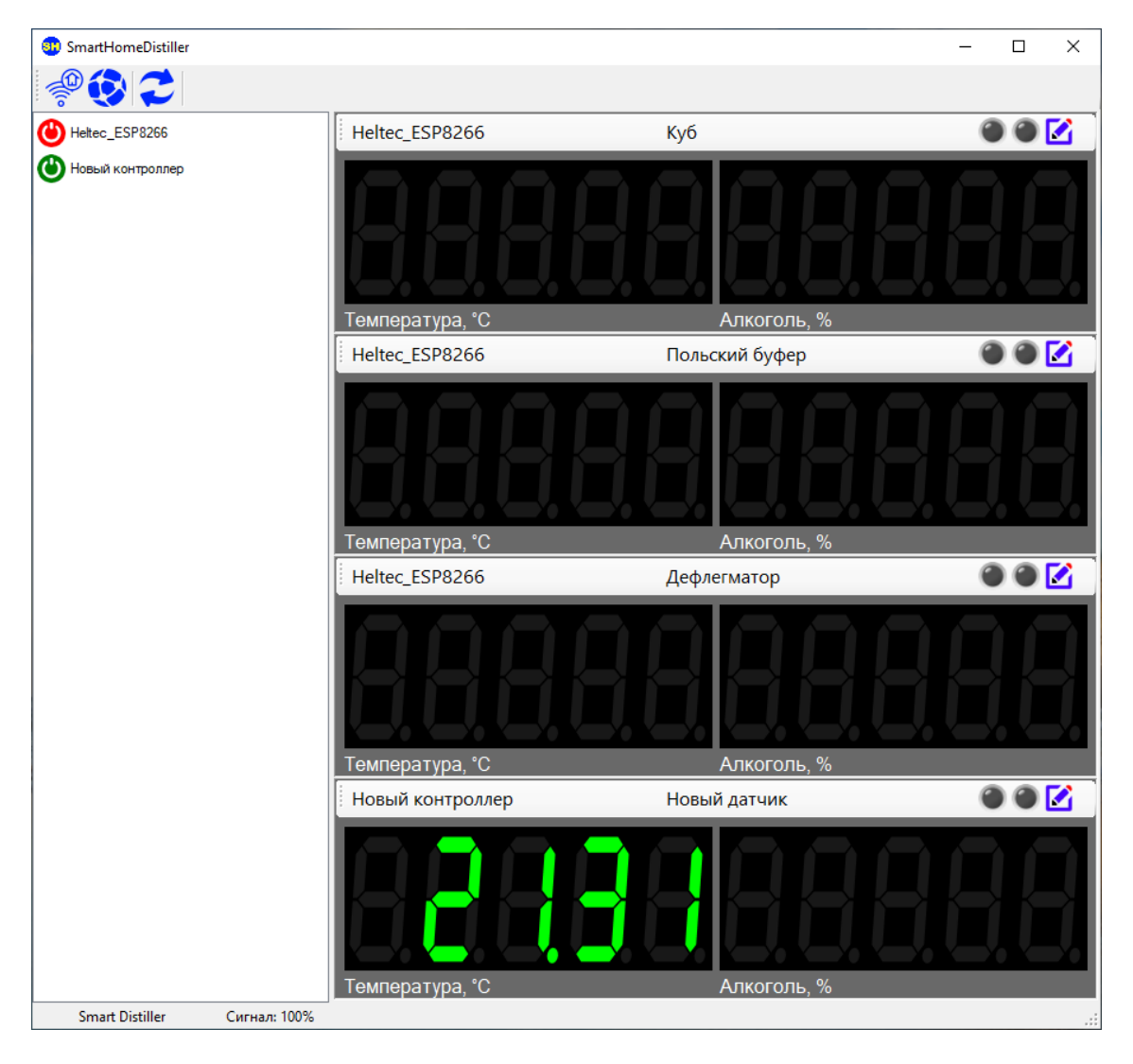

С новым контроллером необходимо произвести ту же операцию по переводу в домашнюю сеть.

| Контроллер            | ×                                        |
|-----------------------|------------------------------------------|
| IP адрес<br>МАС адрес | 192.168.88.236<br>A0:20:A6:21:B1:54      |
| Наименование          | Новый контроллер                         |
| Датчики               |                                          |
| 21,38°C - H           | овый датчик                              |
|                       |                                          |
|                       |                                          |
|                       |                                          |
|                       |                                          |
| Удалить               | Отключить контроллер от домашней сети ОК |

После этого будут доступны оба контроллера.

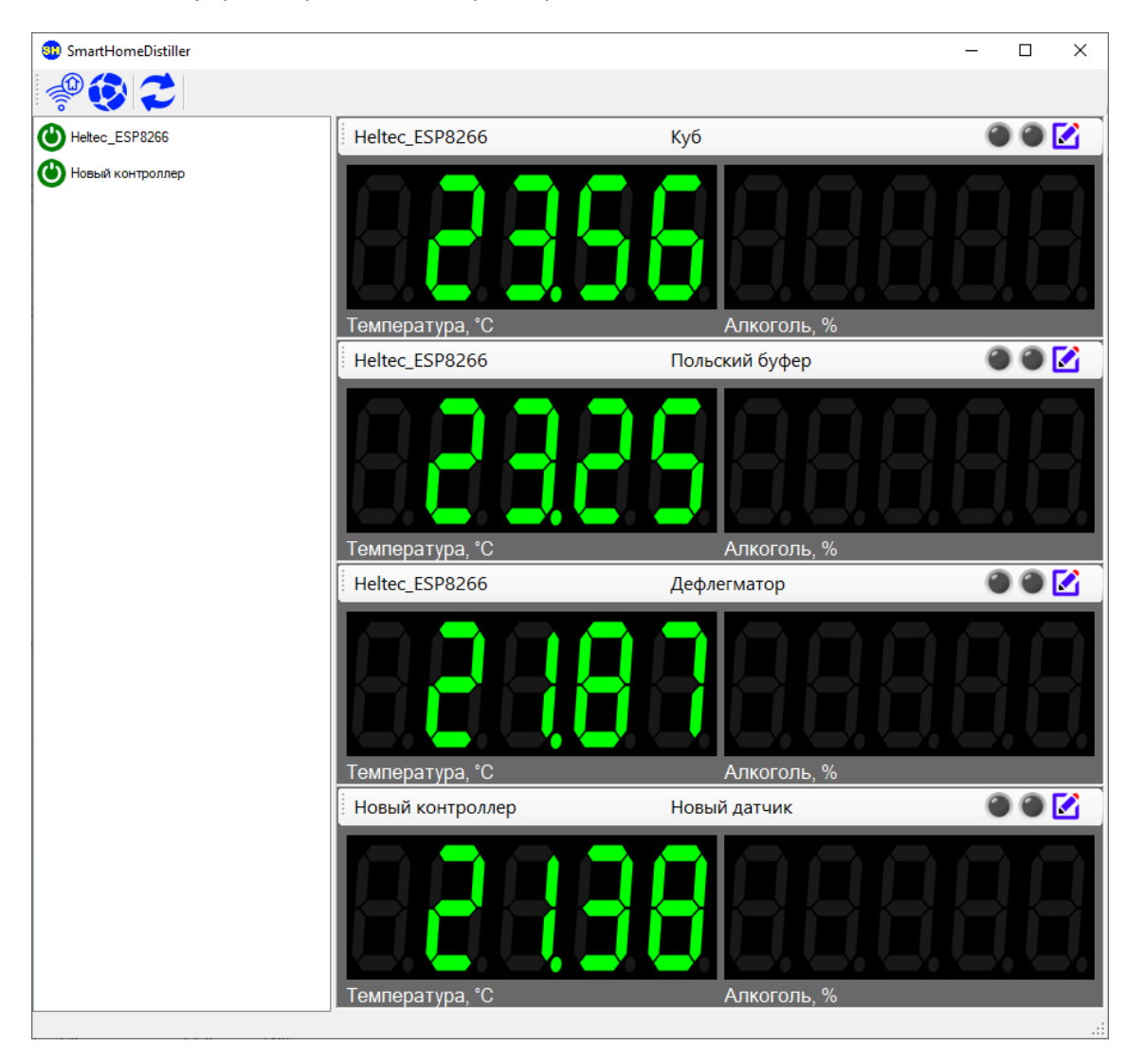

В режиме редактирования датчика можно включить отображения показаний содержания алкоголя в парах и выставить пороги сигнализации по температуре и содержанию алкоголя. Пороги выставляются на превышение верхнего порога и уменьшение показаний ниже нижнего порога.

Если отключить отображение температуры и алкоголя одновременно, то панель отображения показаний датчика будет скрыта.

Если выставлена галка на Сирене, то переход через пороги будет сопровождаться звуком сирены.

| Тип датчика<br>Уникальный ID<br>Наименование<br>Текущая температура<br>IV Отображать темпера | DS18B20<br>28FF8A00011703F5<br>Новый датчик |      |                                          |      |         |
|----------------------------------------------------------------------------------------------|---------------------------------------------|------|------------------------------------------|------|---------|
| Уникальный ID<br>Наименование<br>Текущая температура<br>Отображать темпера                   | 28FF8A00011703F5<br>Новый датчик            |      |                                          |      |         |
| Наименование<br>Текущая температура<br>👽 Отображать темпера                                  | Новый датчик                                |      |                                          |      |         |
| Текущая температура<br>📝 Отображать темпера                                                  |                                             |      |                                          |      |         |
| 📝 Отображать темпера                                                                         | 25,31                                       |      |                                          |      |         |
|                                                                                              | туру                                        | V    | Порог верхний                            | 25,0 | *<br>*  |
| 📃 Сирена                                                                                     |                                             | V    | Порог нижний                             | 24,0 |         |
|                                                                                              |                                             |      | Порог верхний 1                          | 0,0  | A       |
|                                                                                              |                                             |      | Порог нижний 1                           | 0,0  | ×       |
|                                                                                              |                                             |      | Порог верхний 2                          | 0,0  | A.<br>V |
|                                                                                              |                                             |      | Порог нижний 2                           | 0,0  | ×       |
| Oreformer envere                                                                             |                                             |      | <b>D</b> ance <b>B B B B B B B B B B</b> | 0.0  |         |
|                                                                                              | ь                                           |      | Порог нижний                             | 0,0  | V A     |
|                                                                                              |                                             | _    | порог нижний                             | 0,0  | Y       |
|                                                                                              |                                             |      | Порог верхний 1                          | 0,0  | ×.      |
|                                                                                              |                                             |      | Порог нижний 1                           | 0,0  | ×       |
|                                                                                              |                                             |      | Порог верхний 2                          | 0,0  | A       |
|                                                                                              |                                             |      | Порог нижний 2                           | 0,0  | A.<br>V |
| Таблица пересчета темп                                                                       | ературы в спиртуозно                        | ость |                                          |      |         |
| Температура - спиртуоз                                                                       | ность (по умолчанию)                        |      |                                          |      | -       |
| Таблица корректировки                                                                        | в зависимости от атм                        | 10C¢ | ерного давления                          |      |         |
| Давление - температура                                                                       | а кипения (по умолчан                       | нию) |                                          |      | -       |
|                                                                                              |                                             |      |                                          |      |         |
|                                                                                              |                                             |      |                                          | ОК   |         |

При превышении порога загорится красная лампочка и соответствующие показания будут моргать.

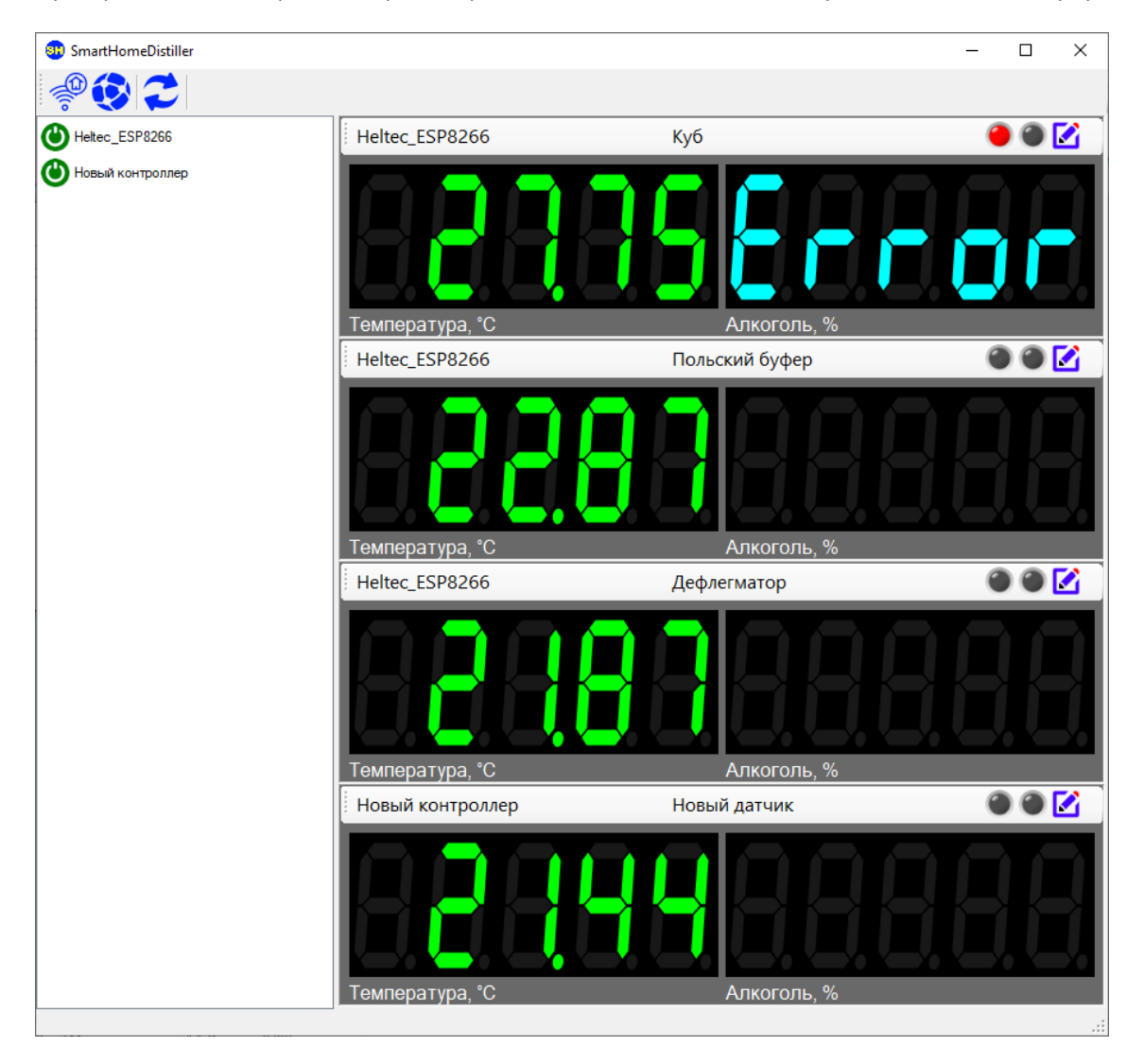

Показания Error содержания алкоголя в парах указывает на то, что температура за пределами кипения спиртосодержащей жидкости. Для перевода значений температуры используются таблицы типа «Соотношение температура – спиртуозность» и «Соотношение атмосферное давление – температура кипения». Эти таблицы необходимо выбрать для датчика, чтобы по ним производился пересчет. Для

корректировки точки кипения используются показания текущего давления полученные из открытого API – OpenWeatherApi.

Сброс превышения порога и остановка сирены производится нажатием на красную лампочку.

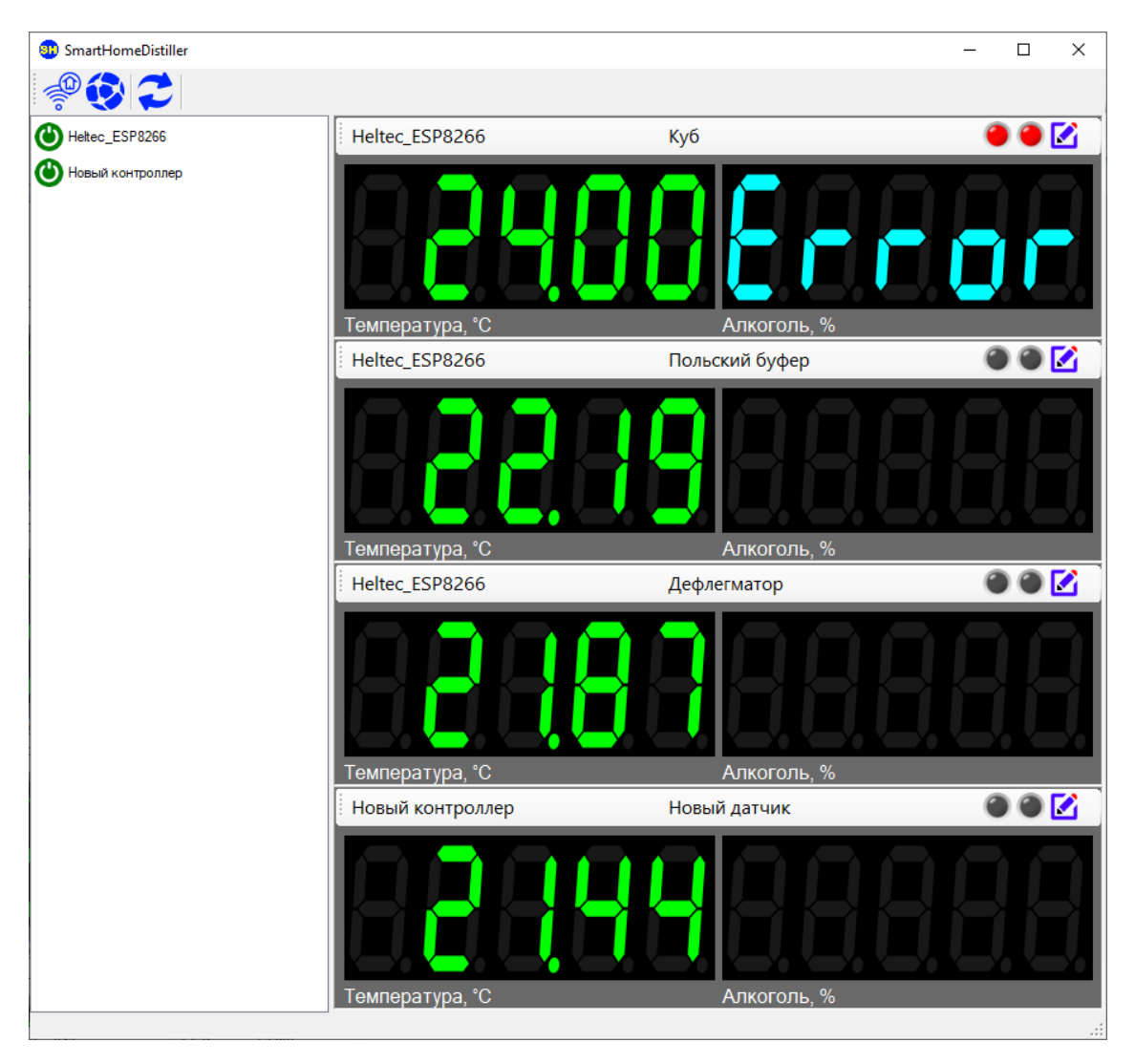

По нажатию на кнопку 🖾 переходим в редактор таблиц.

| 🗊 Редактор таблиц                             |    |    |
|-----------------------------------------------|----|----|
|                                               | ×  |    |
| 🕼 Температура - спиртуозность (по умолчанию)  |    |    |
| Давление - температура кипения (по умолчанию) |    |    |
|                                               |    |    |
|                                               |    |    |
|                                               |    |    |
|                                               |    |    |
|                                               |    |    |
|                                               |    |    |
|                                               |    |    |
|                                               |    |    |
|                                               |    |    |
|                                               |    |    |
|                                               |    |    |
|                                               |    |    |
|                                               | -1 | .: |

Две таблицы (по умолчанию) входят в установочный комплект. Эти таблицы не редактируются и не удаляются.

Для добавления таблицы нажимаем + и заполняем необходимые поля.

| Редактирование та | блицы                                     |
|-------------------|-------------------------------------------|
| Наименование      | Новая таблица                             |
| Тип               | Соотношение температура - спиртуозность 🔹 |
|                   | Отмена Сохранить                          |

После сохранения можно будет добавить строки таблицы сопоставления.

| Редактор таблиц                               | Manual generation  |                  |       |
|-----------------------------------------------|--------------------|------------------|-------|
|                                               | : 👗                | CRUPPIOSHOCT %   |       |
| Температура - спиртуозность (по умолчанию)    | n emilepatypa C    |                  |       |
| Давление - температура кипения (по умолчанию) | 0,00               | 0,00             |       |
| С Новая таблица                               |                    |                  |       |
|                                               |                    |                  |       |
|                                               |                    |                  |       |
|                                               |                    |                  |       |
|                                               |                    |                  |       |
|                                               |                    |                  |       |
|                                               |                    |                  |       |
|                                               |                    |                  |       |
|                                               |                    |                  |       |
|                                               |                    |                  |       |
|                                               |                    |                  |       |
|                                               |                    |                  |       |
|                                               |                    |                  |       |
|                                               |                    |                  |       |
|                                               |                    |                  |       |
|                                               |                    | .::              |       |
|                                               |                    |                  |       |
| блицы можно экспортировать                    | и импортировать по | о нажатию кнопок | 🛃   🗄 |
|                                               |                    |                  |       |

По нажатию на кнопку 🦾 переходим в редактор параметров OpenWeather

| Настройки OpenWeather      | d any part      | -                                         | All of the local division of the local division of the local divis | ×         |
|----------------------------|-----------------|-------------------------------------------|----------------------------------------------------------------------------------------------------|-----------|
| Путь к справочнику городов | http://bulk.ope | enweathermap.org/sample/city.list.json.gz |                                                                                                    | Обновить  |
| Регион RU                  | • Город         | Nizhniy Novgorod                          | •                                                                                                    |           |
|                            |                 |                                           | Отмена                                                                                                    | Сохранить |

Путь к справочнику городов содержит URL файла формата JSON с сервера OpenWeather

Регион и город предлагается выбрать из списка городов полученного из файла JSON.

Необходимо выбрать город, где Вы территориально находитесь для того, чтобы программа знала где получать текущую погоду.

После выбора города, сохранения и корректного получения данных, в статус баре появятся данные о атмосферном давлении и географической точке получения их.

| SmartHomeDistiller |                                             |                     |       |
|--------------------|---------------------------------------------|---------------------|-------|
| <br>               |                                             |                     |       |
| 🕑 Новый контроллер | Новый контроллер                            | Новый датчик        | 002   |
|                    | Температура, °С                             | ССС И ПОЛИКОТОЛЬ, % | 38    |
|                    | Новый контроллер                            | Новый датчик        | 0 0 🗹 |
|                    | 6246                                        | 8888                |       |
|                    | Температура, °С                             | Алкоголь, %         |       |
|                    | Новый контроллер                            | Новый датчик        | 0 0 🗹 |
|                    | 25                                          | 98886               |       |
|                    | Температура, °С                             | Алкоголь, %         |       |
|                    | OpenWeather:OK Nizhny Novgorod 756,8 мм.рт. | ET.                 | .::   |

Каталоги Heltec\_ESP8266\_SmartDistiller, ESP8266\_SmartDistiller и Sensor содержат исходный текст скетчей для программирования плат контроллеров. Heltec\_ESP8266\_SmartDistiller отличается наличием дисплея на контроллере.

Инструкция по установке Arduino IDE, конфигурированию и программированию контроллеров находится в документе Установка Arduino IDE.

Для совместимости с платами типа Arduino UNO добавлен SHUSBController.

Необходимо подключить Arduino к USB и запустить SHUSBController, в выпадающем списке выбрать соответствующий порт.

| COM Controller |                    |   |
|----------------|--------------------|---|
| СОМ порт       | СОМЗ               | • |
|                | Arduino подключена |   |

При успешном подключении появится надпись «Arduino подключена»

SHUSBController выполняет роль Web сервера получающего данные с Arduino контроллера и передающего их на SmartHomeDistiller.

После успешного подключения SHUSBController контроллер появится в списке SmartHomeDistiller, с ним можно работать также, как и с WiFi контроллерами.

Каталоги Arduino\_SmartDistiller и SensorUNO содержат исходный текст скетчей для программирования плат контроллеров. Прошивка Arduino отличается тем, что датчики необходимо подключать к порту D4.